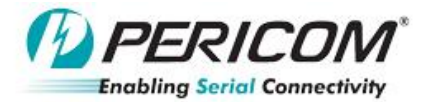

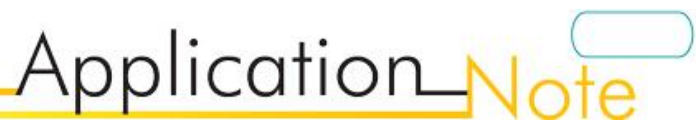

## **PI3EQX5801** PI3EQX5801 EVB Rev.A User Manual

By YT Tso, Anne Wu and Jessy Chen

## Introduce:

PI3EQX5801 is a low power, high performance 5.0Gbps signal ReDriver designed for the PCIe 2.0 protocol. The device provides programmable Equalization (EQ), De-Emphasis (DE) and input threshold controls to optimize performance over a variety of physical mediums by reducing Inter-Symbol Interference (ISI)

#### Quick Start — For Default Setting & Pin Strap:

To start-up the PI3EQX5801 EVB, complete the following steps:

- 1. Check the head pin status and follow Table 1.
- 2. Short JP11 to power on PI3EQX5801.

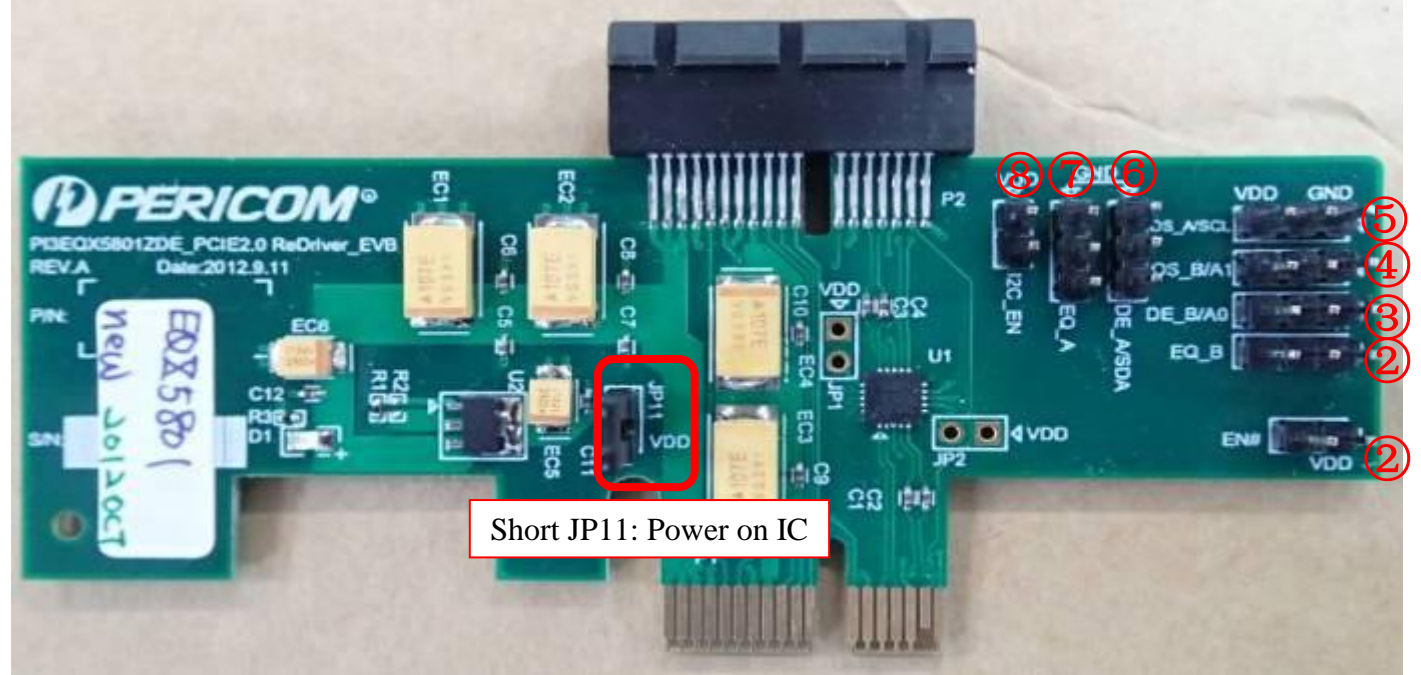

#### Figure.1 Top view of PI3EQX5801 EVB in Pin Strap default setting.

| Header pin # | Pin name for<br>PI3EQX5801 | Switch status | Remark                                     |
|--------------|----------------------------|---------------|--------------------------------------------|
| JP11         | VDD                        | Short         | Power on PI3EQX5801                        |
| 1            | EN#                        | Open          | Normal Operating mode                      |
| 2            | EQ_B                       | Open          | Equalizer setting of B channel: 3.3dB      |
| 3            | DE_B                       | Open          | De-emphasis setting of B channel: -3.5dB   |
| 4            | OS_B                       | Open          | Output swing of B channel @5Gbps: 1000Vppd |
| 5            | OS_A                       | Open          | Output swing of A channel @5Gbps: 1000Vppd |
| 6            | DE_A                       | Open          | De-emphasis setting of A channel: -3.5dB   |
| $\bigcirc$   | EQ_A                       | Open          | Equalizer setting of A channel: 3.3dB      |
| 8            | I2C_EN                     | Open          | Pin-Strap mode                             |

#### Table 1--Header pin is set as defaulted on EVB

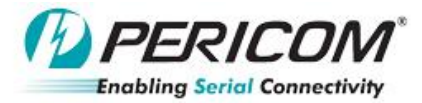

# Application\_N

Equalizer setting:

| Header pin # | Pin name for<br>PI3EQX5801 | Switch status | Re                  | mark            |
|--------------|----------------------------|---------------|---------------------|-----------------|
|              |                            | 0.000         | Equalizer setting   |                 |
| (2)          | EQ_R                       | Open          | EQ_A/B              | @ 2.5GHz        |
|              |                            | Open          | 0                   | 3.3dB           |
| $\bigcirc$   | EQ_A                       |               | 1/2 V <sub>DD</sub> | 8.1dB (Default) |
|              |                            |               | V <sub>DD</sub>     | 11.7 dB         |

De- emphasis setting:

| Header pin #       | Pin name for<br>PI3EQX5801 | Switch status |                     | Remark              |  |  |
|--------------------|----------------------------|---------------|---------------------|---------------------|--|--|
| 3                  | DE_B                       | Open          | De-emphasis set     | ting                |  |  |
|                    |                            |               | DE_A/B              | De-emphasis @ 5Gbps |  |  |
|                    | DE_A                       | Open          | 0                   | 0dB                 |  |  |
| 6)                 |                            |               | 1/2 V <sub>DD</sub> | -3.5dB (default)    |  |  |
|                    |                            |               | V <sub>DD</sub>     | -6dB                |  |  |
|                    |                            |               |                     |                     |  |  |
| utput Swing settin | a:                         |               |                     |                     |  |  |

### Output Swing setting:

5

|  | Header pin # | Pin name for<br>PI3EQX5801 | Switch status |                      | Remark               |
|--|--------------|----------------------------|---------------|----------------------|----------------------|
|  |              |                            | O             | Output swing setting | G                    |
|  | (4)          | OS_B                       | Open          | OS_A/B               | Output swing @ 5Gbps |
|  |              |                            |               | 0                    | 900mVppd             |
|  | 5            | OS_A                       | Open          | 1/2 V <sub>DD</sub>  | 1000mVppd (default)  |
|  |              |                            |               | V <sub>DD</sub>      | 1200mVppd            |

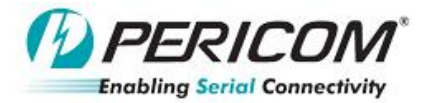

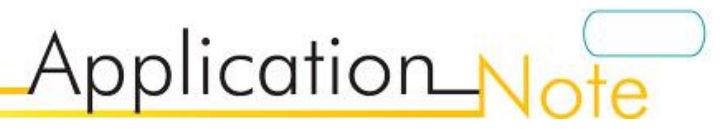

## • Quick Start — For Default Setting & I2C:

To start-up the PI3EQX5801 EVB, complete the following steps:

- 3. Check the head pin status and follow Table 2.
- 4. Short JP11 to power on PI3EQX5801.

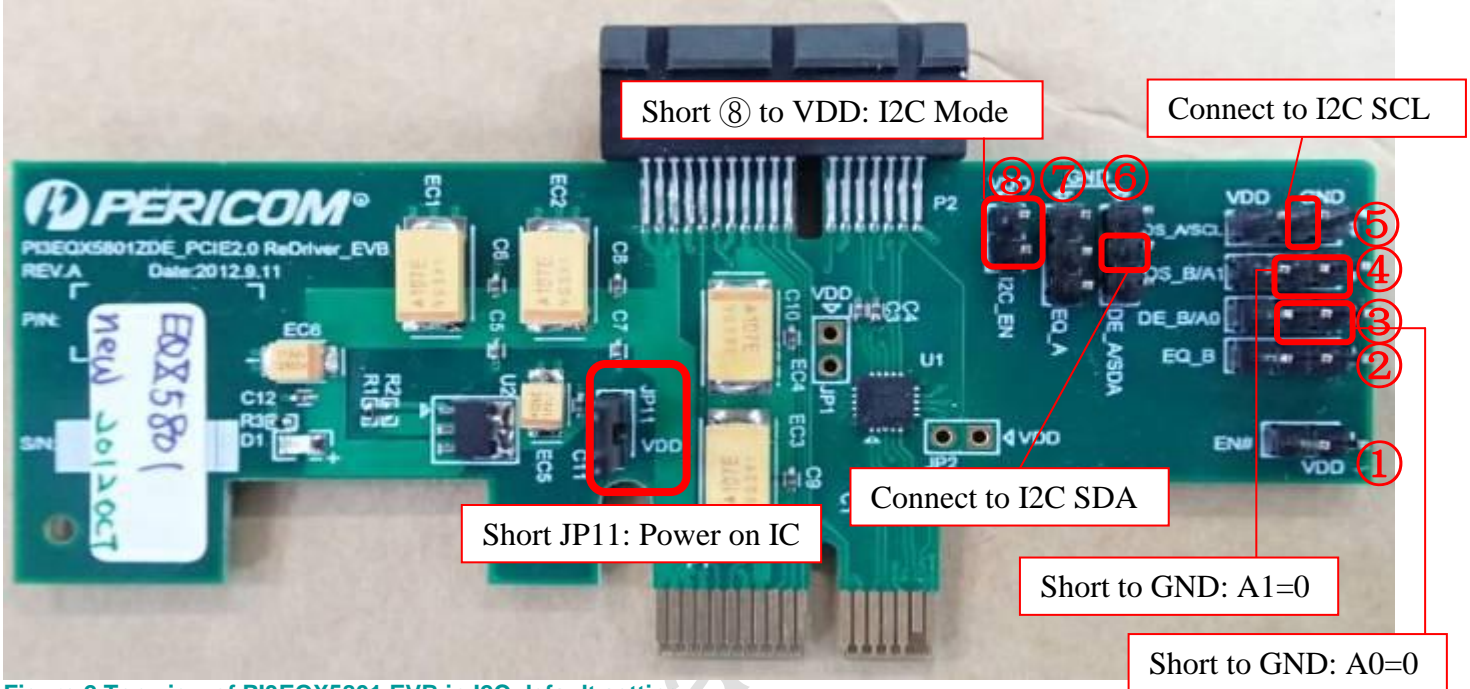

## Figure.2 Top view of PI3EQX5801 EVB in I2C default setting.

| Header pin # | Pin name<br>for<br>PI3EQX5801  | Switch status | Remark                                                           |
|--------------|--------------------------------|---------------|------------------------------------------------------------------|
| JP11         | VDD                            | Short         | Power on PI3EQX5801                                              |
| 1            | EN# Open Normal Operating mode |               | Normal Operating mode                                            |
| 2            | EQ_B                           | Open          | Reserved pin strap default Equalizer setting of B channel: 3.3dB |
| 3            | DE_B->A0                       | Short to GND  | Set I2C Address A0=0                                             |
| 4            | OS_B->A1                       | Short to GND  | Set I2C Address A1=0                                             |
| 5            | OS_A                           | Open          | Connect middle pin to I2C SCL                                    |
| 6            | DE_A                           | Open          | Connect middle pin to I2C SDA                                    |
| 7            | EQ_A                           | Open          | Reserved pin strap default Equalizer setting of A channel: 3.3dB |
| 8            | I2C_EN                         | Short         | Connect to VDD->I2C Mode                                         |

#### Table 2--Header pin is set as defaulted on EVB.

## I2C Addressing: C0 for default setting

| Address Assignment |    |    |    |    |         |        |          |
|--------------------|----|----|----|----|---------|--------|----------|
| A6                 | A5 | A4 | A3 | A2 | AI      | A0     | R/W      |
| 1                  | 1  | 0  | 0  | 0  | Program | nmable | 1=R, 0=W |

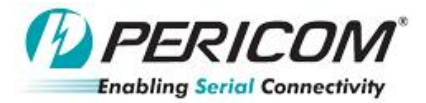

## I2C...Stick defaulted setting:

To start installing I2C program,

1. Insert iPort Utility Pack disk or download it from website at http://www.mcc-us.com/iPuTil550CD.htm

Application\_No

- 2. Open "iPuTil550CD" folder
- 3. Double click "SETUP.EXE" and follow the instructions to install I2C Software
- 4. Hit 'Finish'
- 5. Whole setup figure,

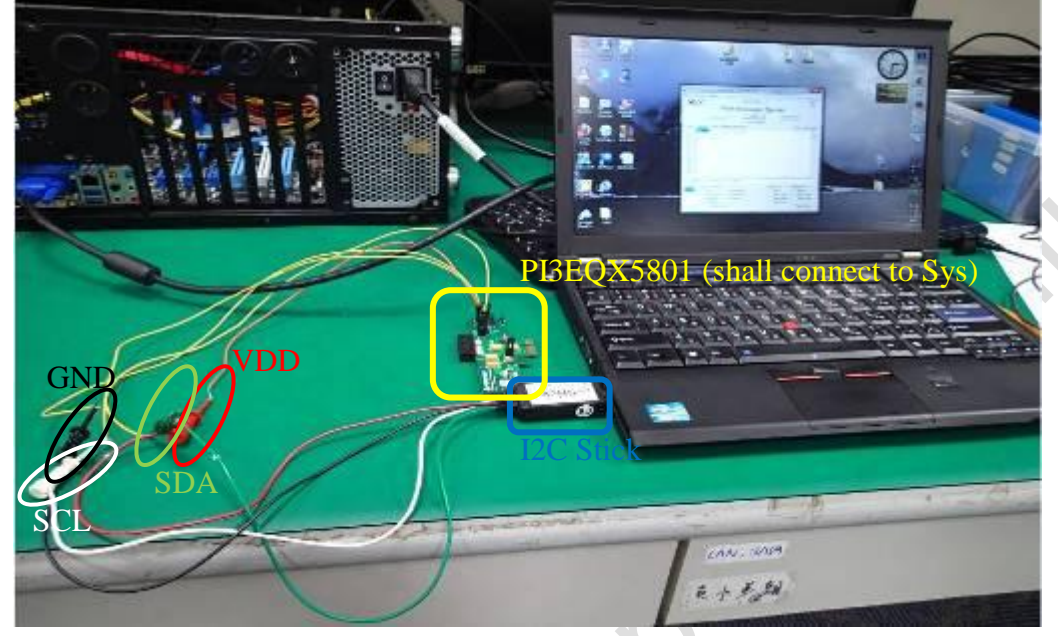

### Running I2C Software,

- Open iPort Message Center,
  iPort Message Center
- 2. Click "i2cStick" as below figure button,

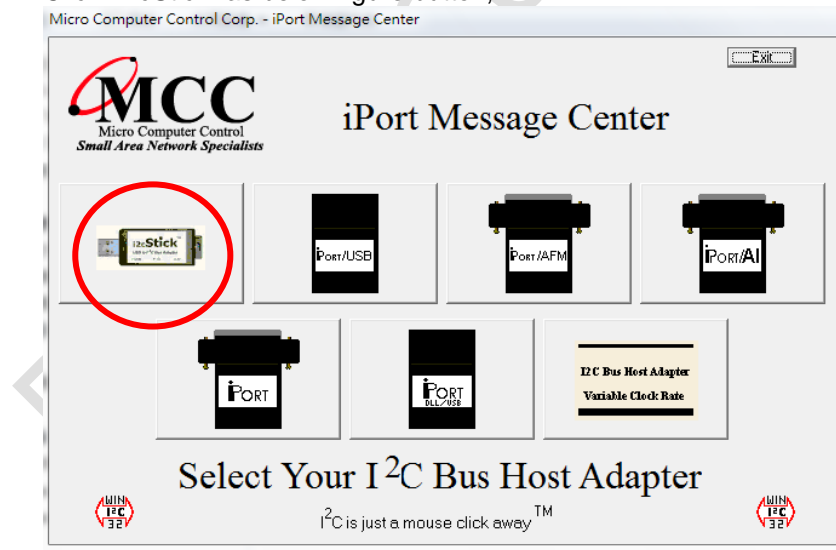

3. After above step, click "Open" to connect right 'ComPort' which port you inserted iPort.

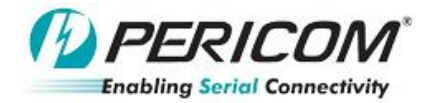

## For READ....Default setting

4. Check the default status of PI3EQX5801 I2C setting. Choose the 'address, C0,' and 'Read for 7 bytes'. Then click 'Send', once the 'status' displays "<I2C Master RX Complete>", "7 bytes will be read" as below figure.

| 🔛 Micro Compu                                                                                                    | uter Control Corp iPort Me | essage Center                                                                                   |                    |    |
|----------------------------------------------------------------------------------------------------|----------------------------|-------------------------------------------------------------------------------------------------|--------------------|----|
| Step3: 1) Choose I2C<br>2) And "Read"                                                                                                    | Address, C0<br>Step2:      | click "Open Link"                                                                               | Step4: click "Send | i" |
| Msg # Address<br>1 C0<br>2<br>3<br>4<br>5<br>6<br>7<br>8<br>9<br>10<br>11<br>1<br>5<br>6<br>7<br>8<br>9<br>9<br>10<br>11<br>1<br>5<br>5<br>6<br>7<br>8<br>9<br>9<br>10<br>11<br>1<br>5<br>5<br>5<br>6<br>7<br>8<br>9<br>9<br>10<br>10<br>10<br>10<br>10<br>10<br>10<br>10<br>10<br>10 | C Master Rx Complete>>     | Send Clo<br>Send Clo<br>Auto Repeat<br>e6 (7 bytes) will be reac<br>Stop On<br>Busy<br>Arb. Los | Stop Delay (msec)  |    |
| Refresh                                                                                                    | SN# 0000221                | E Bus Erro                                                                                      | or Bus Error       |    |
| QOÍ                                                                                                    | COL                        |                                                                                                 |                    | 1  |

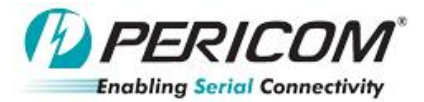

## Application\_Note

## For WRITE

- 1. After checking the default by "READ", adding WRITE list on address, C0.
- Note that the first byte is <u>dummy byte</u>, so the first byte should be shifted to btye2.
  EX: Change EQ\_A (4 bits) from Byte0 [7:4] default 0110 (6) = 8.1dB to 0001(1) = 3.3dB
- 3. READ it again to check if write successfully!
- 4. Press 'Send' to do the above command and check the status in '<I2C Master RX Complete>'

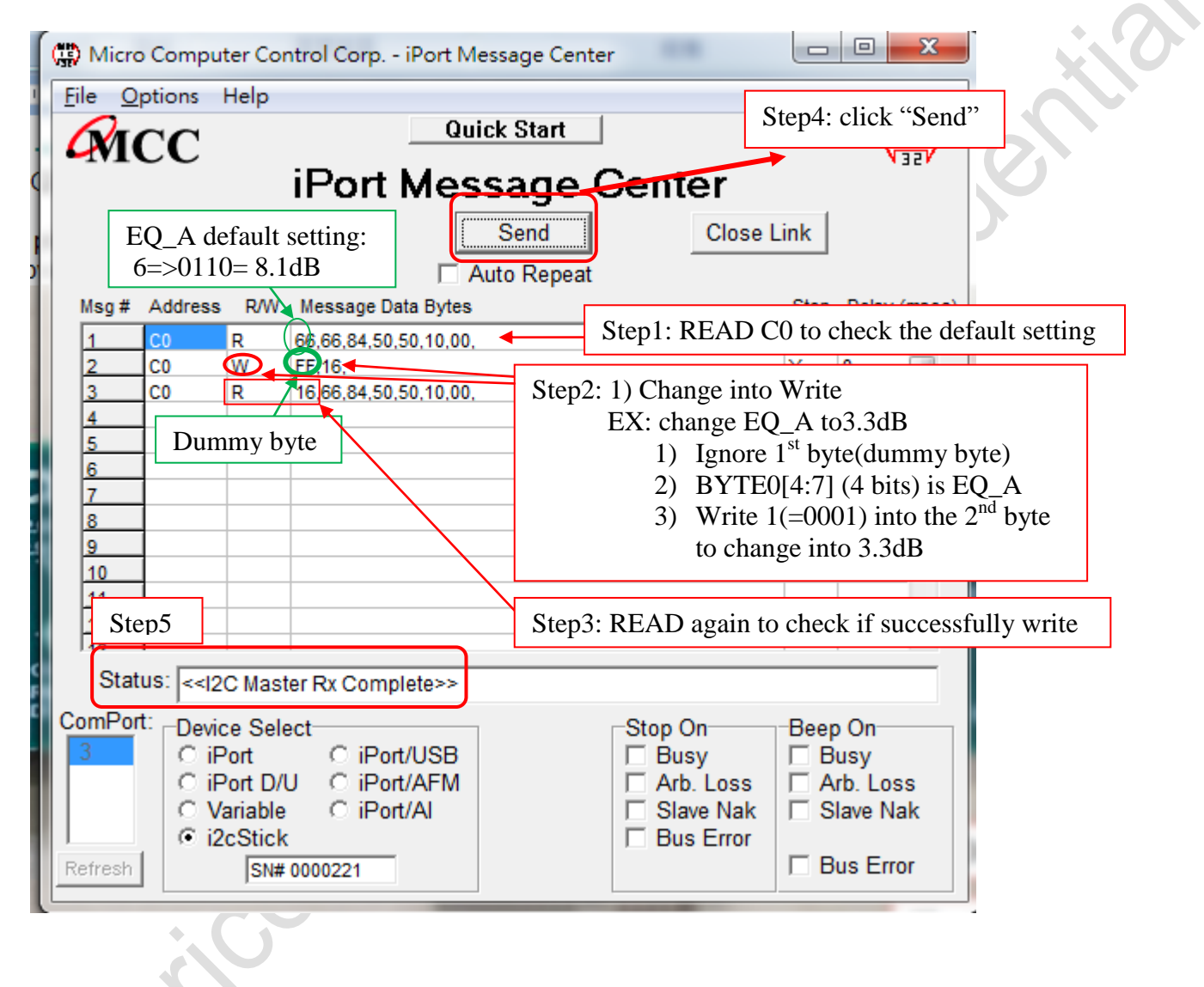

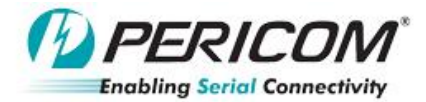

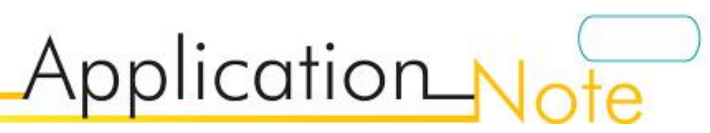

## **Register Description**

| BYTE 0 | - Channel A | Setting Register (A_ | CH[7:0]) |
|--------|-------------|----------------------|----------|
|        |             |                      |          |

| Bit                                             | Туре | <b>Power-on State</b> | Control Signal | Description                                     |  |
|-------------------------------------------------|------|-----------------------|----------------|-------------------------------------------------|--|
| 7                                               | R/W  | latch from pin        | A_EQ[3]        | Controls Equalization setting of CH A           |  |
| 6                                               | R/W  | latch from pin        | A_EQ[2]        | Default setting is 8.1dB; latched from pin A_EQ |  |
| 5                                               | R/W  | latch from pin        | A_EQ[1]        |                                                 |  |
| 4                                               | R/W  | latch from pin        | A_EQ[0]        |                                                 |  |
| 3                                               | R/W  | 0                     | A_OS[1]        | Controls output swing of CH A.                  |  |
| 2                                               | R/W  | 1                     | A_OS[0]        | Default setting is 1000mVppd; A_OS[1:0]="01"    |  |
| 1                                               | R/W  | 1                     | A_DE[1]        | Controls output de-emphasis of CH A             |  |
| 0                                               | R/W  | 0                     | A_DE[0]        | Default setting is -3.5dB; A_DE[1:0]="10"       |  |
| BYTE 1 - Channel B Setting Register (B CH[7:0]) |      |                       |                |                                                 |  |

## BYTE 1 - Channel B Setting Register (B\_CH[7:0])

| Bit | Туре | Power-on State | Control Signal | Description                                     |
|-----|------|----------------|----------------|-------------------------------------------------|
| 7   | R/W  | latch from pin | B_EQ[3]        | Controls Equalization setting of CH B           |
| 6   | R/W  | latch from pin | B_EQ[2]        | Default setting is 8.1dB; latched from pin B_EQ |
| 5   | R/W  | latch from pin | B_EQ[1]        |                                                 |
| 4   | R/W  | latch from pin | B_EQ[0]        |                                                 |
| 3   | R/W  | 0              | B_OS[1]        | Controls output swing of CH B                   |
| 2   | R/W  | 1              | B_OS[0]        | Default setting is 1000mVppd; B_OS[1:0]="01"    |
| 1   | R/W  | 1              | B_DE[1]        | Controls output de-emphasis of CH B             |
| 0   | R/W  | 0              | B DE[0]        | Default setting is -3.5dB; B_DE[1:0]="10"       |

## BYTE 2 - Global Function Setting Register (GBL\_FUNC[7:0])

| Bit | Туре | Power-on State | Control Signal | Description                                |
|-----|------|----------------|----------------|--------------------------------------------|
| 7   | R/W  |                | TDET_EN        | Termination Detect Enable                  |
| 6   | R/W  | 0              | APD_EN         | Auto Slumber Mode Enable                   |
| 5   | R/W  | 0              | ADE_EN         | Auto-De-emphasis Enable                    |
| 4   | R/W  | 0              | EM_HALF        | Half bit de-emphasis Enable                |
| 3   | R/W  | 0              | UNPLUG_EN      | Unplug detector Enable                     |
| 2   | R/W  | 1              | UNPLUG_VTH     | Unplug Detector Threshold                  |
| 1   | R/W  | Latch from pin | A_PD           | Channel A Power Down; latched from pin EN# |
| 0   | R/W  | Latch from pin | B_PD           | Channel B Power Down; latched from pin EN# |

0

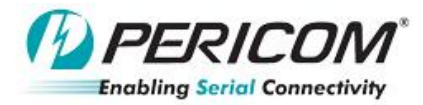

| Bit | Туре | Power-on State | Control Signal | Description                                                       |
|-----|------|----------------|----------------|-------------------------------------------------------------------|
| 7   | R    | N/A            | TDET_A         | "HIGH" indicates receiver detected at channel A                   |
| 6   | R    | N/A            | APD_A          | "HIGH" indicates power saving mode at channel A                   |
| 5   | R    | N/A            | SDET_A         | "HIGH" indicates signal detected at channel A                     |
| 4   | R    | N/A            | ADE_A          | "HIGH" indicates de-emphasis enable @5Gbps data only at channel A |
| 3   | R    | 0              | Reserved       |                                                                   |
| 2   | R    | 0              | Reserved       | , O                                                               |
| 1   | R    | 0              | Reserved       | 29.                                                               |
| 0   | R    | 0              | Reserved       |                                                                   |

Application\_No

## BYTE 3 - Channel A Status Register (A\_STAT[7:0])

## BYTE 4 - Channel B Status Register (B\_STAT[7:0])

| Bit | Туре | Power-on State | Control Signal | Description                                                          |
|-----|------|----------------|----------------|----------------------------------------------------------------------|
| 7   | R    | N/A            | TDET_B         | "HIGH" indicates receiver detected at channel B                      |
| 6   | R    | N/A            | APD_B          | "HIGH" indicates power saving mode at channel B                      |
| 5   | R    | N/A            | SDET_B         | "HIGH" indicates signal detected at channel B                        |
| 4   | R    | N/A            | ADE_B          | "HIGH" indicates de-emphasis enable @5Gbps data<br>only at channel B |
| 3   | R    | 0              | Reserved       |                                                                      |
| 2   | R    | 0              | Reserved       |                                                                      |
| 1   | R    | 0              | Reserved       |                                                                      |
| 0   | R    | 0              | Reserved       |                                                                      |

### BYTE 5 - RESREVED, Default Power On State = "00010000"

#### BYTE 6-14 - RESREVED

### I2C Data Transfer

1. Read sequence

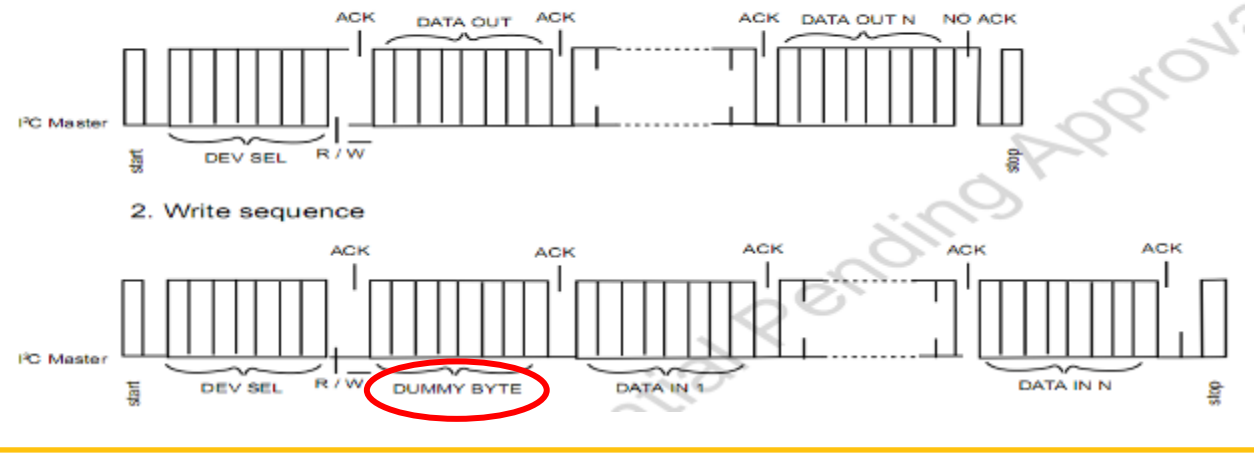

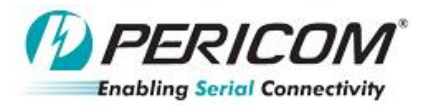

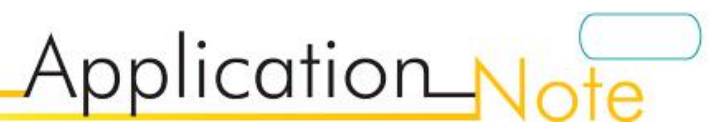

onilla

#### I2C Equalizer setting:

| Equalizer setting           |                  |  |  |  |
|-----------------------------|------------------|--|--|--|
| A/B_CH Byte Register [7:4]* | @ 2.5GHz         |  |  |  |
| 0000                        | 0 dB             |  |  |  |
| 0001                        | 3.3 dB           |  |  |  |
| 0010                        | 4.5 dB           |  |  |  |
| 0011                        | 5.6 dB           |  |  |  |
| 0100                        | 6.8 dB           |  |  |  |
| 0101                        | 7.4 dB           |  |  |  |
| 0110                        | 8.1 dB (Default) |  |  |  |
| 0111                        | 8.7 dB           |  |  |  |
| 1000                        | 9.3 dB           |  |  |  |
| 1001                        | 10 dB            |  |  |  |
| 1010                        | 10.8 dB          |  |  |  |
| 1011                        | 11.7 dB          |  |  |  |
| 1100                        | 12.5 dB          |  |  |  |
| 1101                        | 13.3 dB          |  |  |  |
| 1110                        | 14.2 dB          |  |  |  |
| 1111                        | 15 dB            |  |  |  |

### I2C De-emphasis setting:

| De-emphasis setting |                     |                   |  |  |
|---------------------|---------------------|-------------------|--|--|
| A/B_CH[1:0]*        | De-emphasis @ 5Gbps | Ò.                |  |  |
| 00                  | 0dB                 |                   |  |  |
| 01                  | -2dB                | $\langle \rangle$ |  |  |
| 10                  | -3.5dB (default)    | Č.                |  |  |
| 11                  | -6dB                | <u> </u>          |  |  |

#### I2C Output swing setting:

| Output swing setting |                      |  |  |  |
|----------------------|----------------------|--|--|--|
| A/B_CH[3:2]*         | Output swing @ 5Gbps |  |  |  |
| 00                   | 900mVppd             |  |  |  |
| 01                   | 1000mVppd (default)  |  |  |  |
| 10                   | 1100mVppd            |  |  |  |
| 11                   | 1200mVppd            |  |  |  |

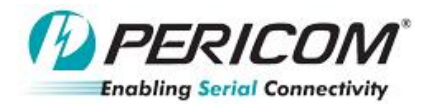

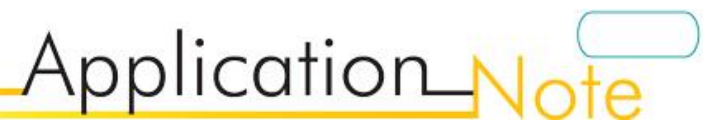

## **PI3EQX5801 EVB Schematic**

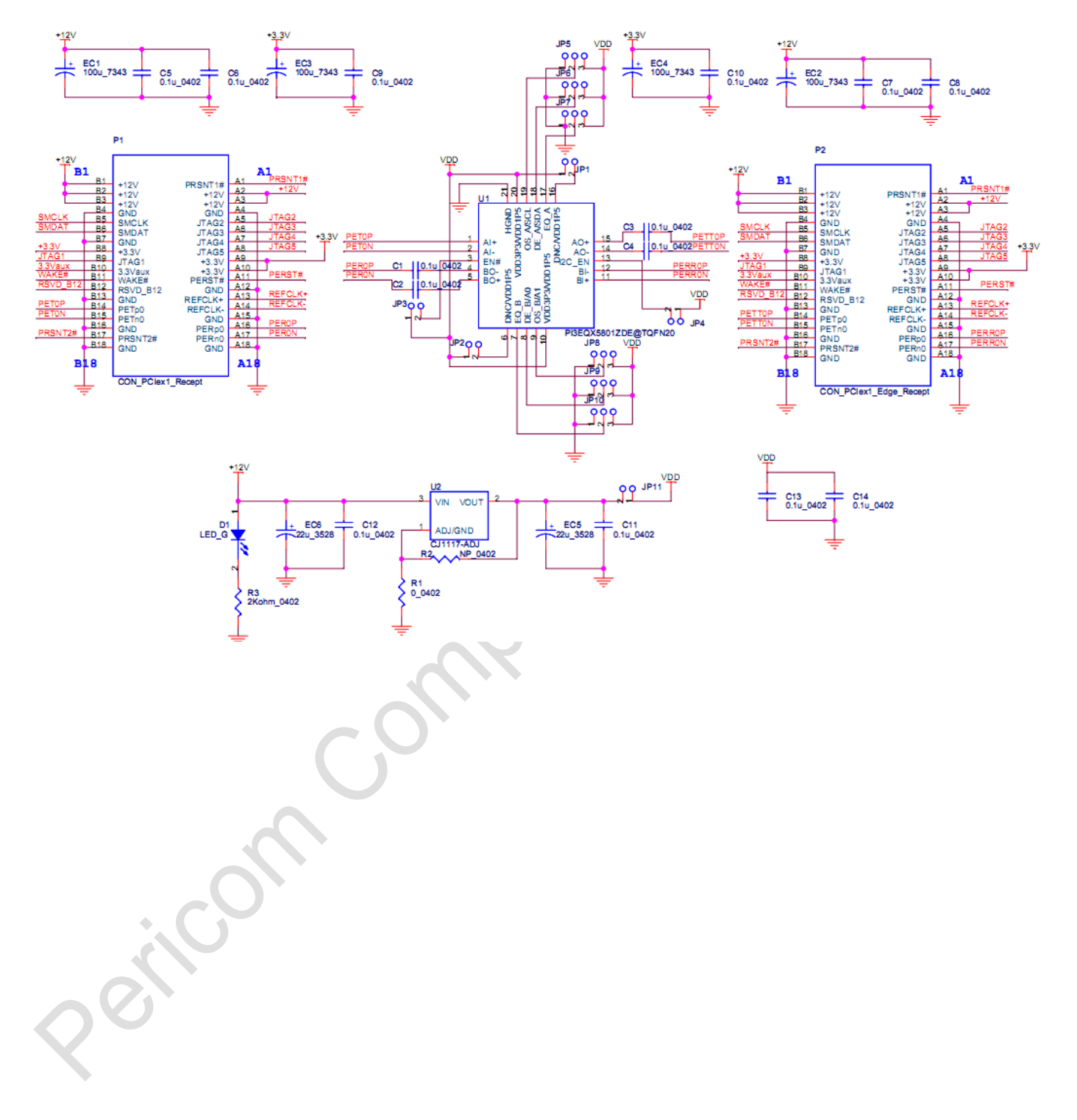

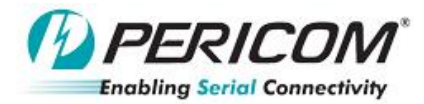

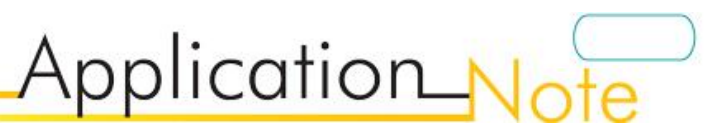

## PI3EQX5801 PCB Layout

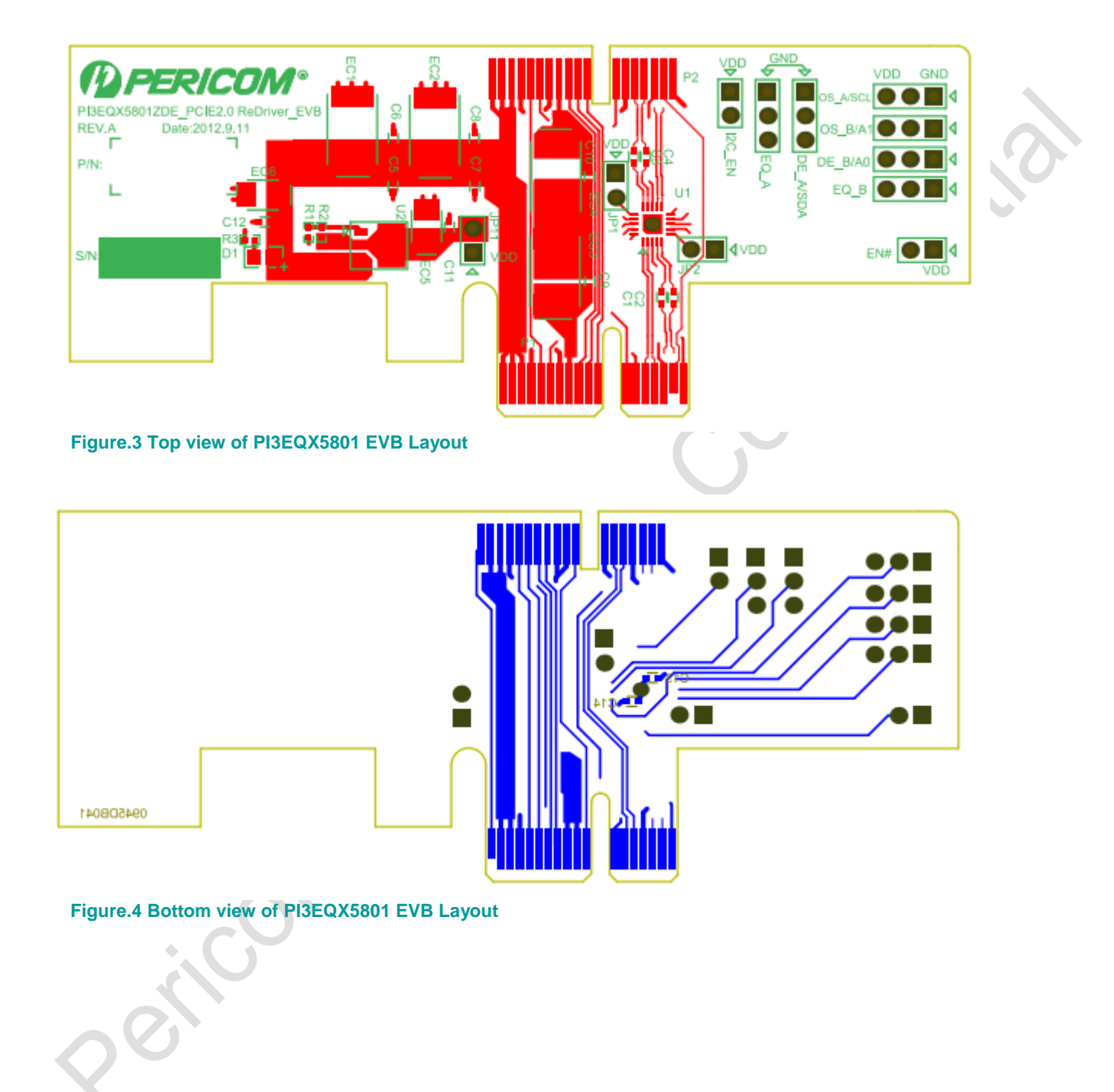